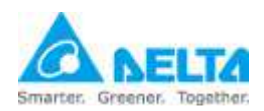

Installation and Configuration Guide

### 1. Preparation

1.1. UPS SNMP IPv6 Card.

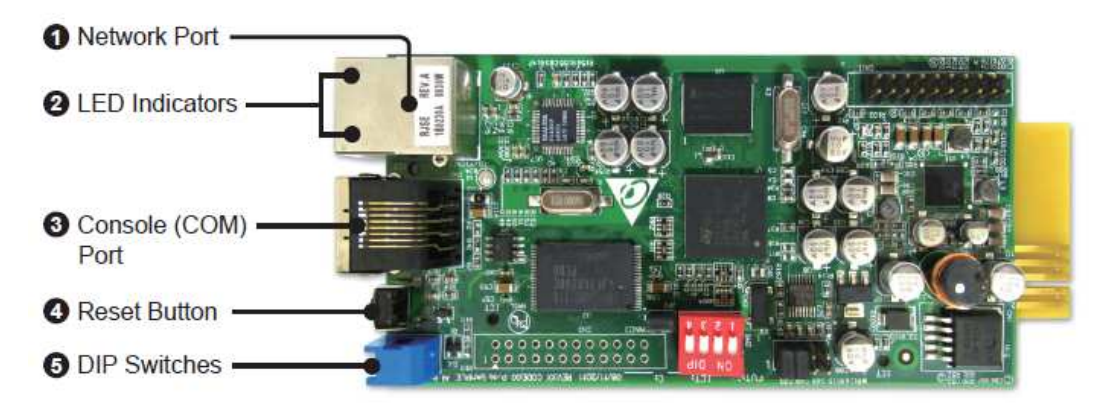

1.2. The new RJ45 to DB9 console cable with USB port.

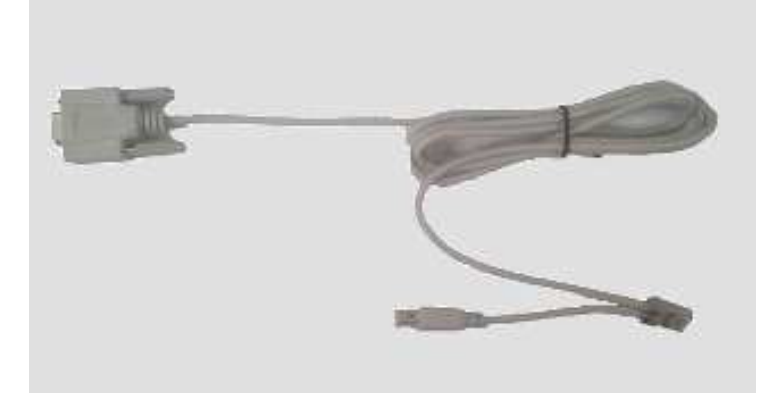

- 1.3. USB Modem with SIM card: BandLuxe C120, ZTE MF637, HUAWEI E176G, E1750, E180, (E3131).
- 1.4. UPS SNMP IPv6 card for UPS firmware greater or equal to v01.12.17b.Download the UPS firmware of SNMP IPv6 card from <a href="http://59.125.232.140">http://59.125.232.140</a>

### 2. Hardware Install

- 2.1. Insert the SNMP IPv6 card in an UPS.
- 2.2. Connect the network cable to the RJ45 network port.
- 2.3. Connect the USB console cable to the RJ45 console port.
- 2.4. Plug the USB Modem to the USB port on the USB console cable.

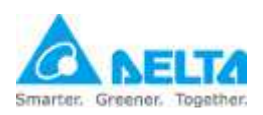

# **UPS SNMP IPv6 Card for SMS**

Installation and Configuration Guide

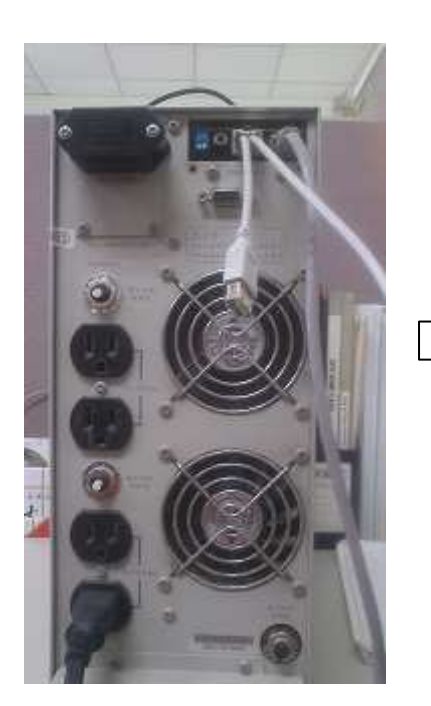

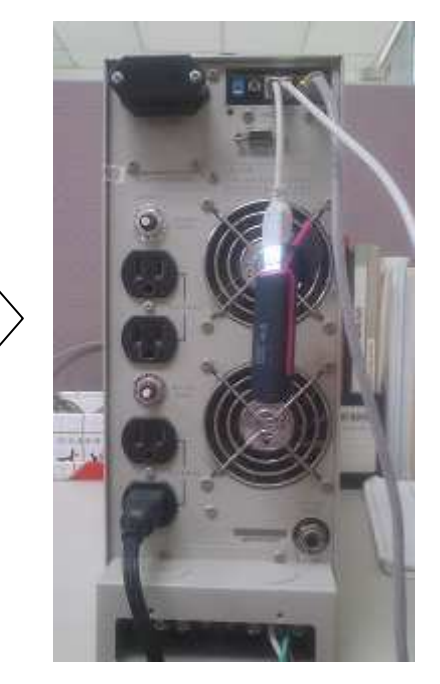

2.5. Press the reset button on the SNMP IPv6 card to restart the system. (Please note that, each time the USB modem is connected you have to reset the card.)

### 3. SNMP IPv6 Card Firmware Upgrade

3.1. Run the **EzSetting.exe** utility which is included in the downloaded firmware package, select the network from the LAN option.

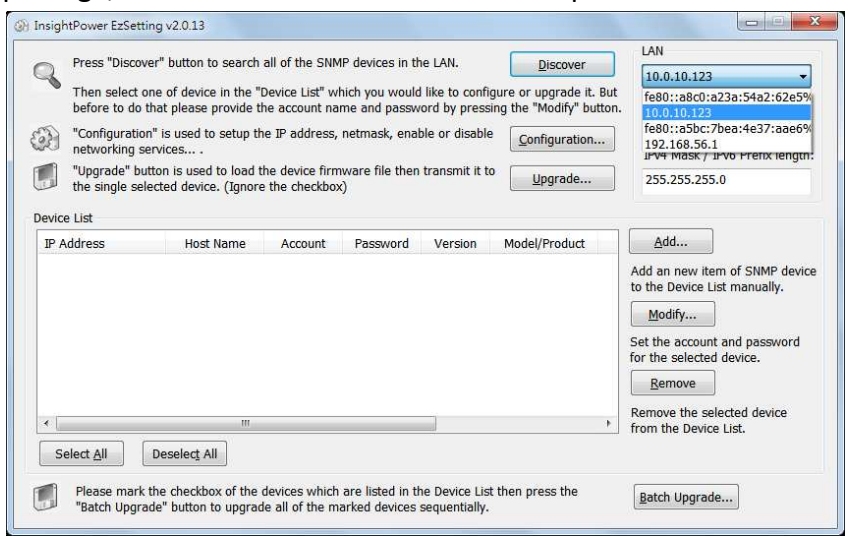

- 3.2. Press the **Discover** button to search the card in the LAN.
- 3.3. Select the found card, press the **Modify** button to key in the account and password.

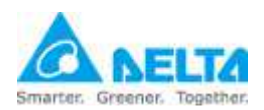

# UPS SNMP IPv6 Card for SMS

Installation and Configuration Guide

| Press "Discover"                                                                                                    | button to search a                                                          | IP devices in th | ne I AN Discover |                | LAN           |                                |                              |  |
|----------------------------------------------------------------------------------------------------|-----------------------------------------------------------------------------|------------------|------------------|----------------|---------------|--------------------------------|------------------------------|--|
|                                                                                                    | button to scarch a                                                          | in devices in a  | Discover         |                |               | 10.0.10.123                    |                              |  |
| Then select one of device in the "Device List" which you would like to configure or upgrade it. But<br>before to do that please provide the account name and password by pressing the "Modify" button. |                                                                             |                  |                  |                |               | Subnet:                        |                              |  |
| Configuration" i                                                                                                    | "Configuration" is used to setup the IP address, netmask, enable or disable |                  |                  |                |               |                                | 10.0.10.0                    |  |
| R networking services                                                                                                    |                                                                             |                  |                  |                |               | IPv4 Mask / IPv6 Prefix length |                              |  |
| "Upgrade" butto                                                                                                    | n is used to load th                                                        | e device firm    | ware file then   | transmit it to | Upgrade       |                                | 255,255,255,0                |  |
| the single select                                                                                                    | ed device. (Ignore                                                          | the checkbox     | 0                |                |               |                                |                              |  |
| evice List                                                                                                    |                                                                             |                  |                  |                |               |                                |                              |  |
| IP Address                                                                                                    | Host Name                                                                   | Account          | Password         | Version        | Model/Product | -                              | <u>A</u> dd                  |  |
| 010.000.010.171                                                                                                    | INSIGHTPOW                                                                  |                  | 77777777         | 01.12.10       | EMS2000       |                                | Add an new item of SNMP dev  |  |
| 010.000.010.105                                                                                                    | INSIGHTPOW                                                                  | admin            | *******          | 01.12.12       | GES302N1000   |                                | to the Device List manually. |  |
| 010.000.010.170                                                                                                    | INSIGHTPOW                                                                  |                  | 222225           | 01.12.11       | EMS2000       | E                              | Madifi                       |  |
| 010.000.010.188                                                                                                    | Schneider                                                                   |                  | 25252555         | 1.0            | PVSNVC5000S   |                                | Moully                       |  |
| 172.16.188.90                                                                                                    | MCIS-SW-2012                                                                |                  | 2222222          | 1.07           | EMS3000       |                                | Set the account and password |  |
| 172.16.188.80                                                                                                    | UPS-FW-IDC                                                                  |                  | 222222           | 1.07           | EMS3000       |                                | for the selected device.     |  |
| 192.168.178.1                                                                                                    | UPS-FW-IDC                                                                  |                  | 2222222          | 1.07           | EMS3000       |                                | Remove                       |  |
| 10.0.10.103                                                                                                    | UPS-FW-IDC                                                                  |                  | ????????         | 1.07           | EMS3000       | -                              |                              |  |
| < [                                                                                                    | m                                                                           |                  |                  |                | •             |                                | from the Device List         |  |
|                                                                                                    |                                                                             |                  |                  |                |               |                                |                              |  |
| Select <u>All</u> De                                                                                                    | eselect All                                                                 |                  |                  |                |               |                                |                              |  |
|                                                                                                    |                                                                             |                  |                  |                |               |                                |                              |  |

3.4. Press the **Upgrade** button and load the v01.12.13 version firmware file.

| Select Firmware File  |                            |
|-----------------------|----------------------------|
| Firmware File Name:   | Browse                     |
| D:\TRI\Embeded_Linu   | x\ST\workspace\release\UPS |
| File Information:     |                            |
| Deaducts use Mars 01  | .12.13                     |
| Product: ups, ver: 01 |                            |

- 3.5. Press the **Upgrade Now** button to upgrade the card firmware.
- 3.6. Please wait about 1 minute and check the LEDs of the card.

### 4. Configuration

- 4.1. Run a web browser and login to the card.
- 4.2. Goes to System -> Notification -> SMS web page. If the COM Port list is empty then it means the card can not recognize the USB modem.

|                | 0.0.10.10 | 5/home.asp               | ・ c × ● InsightPower SNMP IPv6 f                           | . ×                    |                  |
|----------------|-----------|--------------------------|------------------------------------------------------------|------------------------|------------------|
|                | A The     | power behind competitive | InsightPower SNMP IPv6 for l                               | togout                 | English •        |
| Monitor        | Device    | System                   |                                                            | 3/3101111110.1110.0330 | 2013 ANI 02.12.2 |
| Administration |           | Notification             |                                                            |                        |                  |
| SNMP Access    | 0         | System » Notification    | » SMS                                                      |                        |                  |
| SNMPV3 USM     | 0         | SMS Configu              | Iration                                                    |                        |                  |
| SNMP Trap      | 0         |                          |                                                            |                        |                  |
| /lail Server   | 0         |                          | COM Port //dev/tyUSB2 -<br>Baud Rate: 115200               |                        |                  |
| Wake On LAN    | 0         |                          | Submit                                                     |                        |                  |
| SMS            | 0         |                          | Mobile Phone List                                          |                        |                  |
|                |           |                          | Mobile Phone: 000000000<br>Event Level: None  Add Test SMS |                        |                  |
|                |           |                          | Mobile Phone                                               | Event Level            | _                |
|                |           | 1                        | 000000000                                                  | None                   | = J              |
|                |           |                          | m                                                          |                        | ,                |

All technical information contained in this document is the exclusive property of DELTA Electronics, Inc. and may neither be used nor disclosed without its prior written consent.

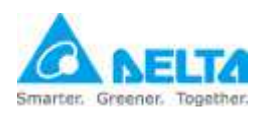

## **UPS SNMP IPv6 Card for SMS**

Installation and Configuration Guide

4.3. Please set the baud rate to 115200 but different model need to select different COM Port as the following: BandLuxe C120: /dev/ttyUSB0
ZTE MF637: /dev/ttyUSB2
HUAWEI E176G: /dev/ttyUSB1
HUAWEI E1750: /dev/ttyUSB2

(HUAWEI E3131): /dev/ttyUSB3

| - (a) (b) http://10 | 0.0.10.10 | 5/home.asp               | ・ c × ● InsightPower S                                           | SNMP IPv6 f ×   |                          | - • ×           |
|---------------------|-----------|--------------------------|------------------------------------------------------------------|-----------------|--------------------------|-----------------|
|                     | A The     | power behind competitive | InsightPower SNMP I                                              | Pv6 for UPS Web | 📩 Home 🛄 Logout          | English 🔻       |
| Monitor             | Device    | System                   |                                                                  |                 | System Time . The objoin | 2013 AM 02.12.2 |
| Administration      | 1 1       | lotification             |                                                                  |                 |                          |                 |
| INMP Access         | 0         | System » Notification    | » SMS                                                            |                 |                          |                 |
| SNMPv3 USM          | 0         | ► SMS Configu            | ration                                                           |                 |                          |                 |
| SNMP Trap           | 0         |                          |                                                                  |                 |                          |                 |
| lail Server         | 0         |                          | COM Port /dev/ttyUSB2<br>Baud Rate: /dev/ttyUSB0<br>/dev/ttyUSB1 |                 |                          |                 |
| Wake On LAN         | 0         |                          | /dev/tt/USB2                                                     | ubmit           |                          |                 |
| SMS                 | 0         |                          | Mobile                                                           | Phone List      |                          |                 |
|                     |           |                          | Mobile Phone: 0000000000                                         |                 |                          |                 |
|                     |           |                          | Event Level: None - Add                                          | Test SMS        |                          |                 |
|                     |           |                          | Mobile Phone                                                     | 1               | Event Level              |                 |
|                     |           | 1                        | 000000000                                                        |                 | None                     |                 |
|                     |           | -                        |                                                                  |                 |                          |                 |
|                     |           |                          |                                                                  |                 |                          |                 |

4.4. Key in the mobile phone number and select the Event Level then press the **Add** button. You can add up to **16** mobile phone numbers.

| 100000000000000000000000000000000000000 | 114647407000000 | -                     |                          | System Time : Thu 05/30 | /2013 AM 02:22:43 |
|-----------------------------------------|-----------------|-----------------------|--------------------------|-------------------------|-------------------|
| Monitor                                 | Device          | System                |                          |                         |                   |
| NMP Access                              | 0               | System » Notification | n » SMS                  |                         |                   |
| NMPv3 USM                               | 0               | SMS Config            | juration                 |                         |                   |
| NMP Trap                                | 0               |                       |                          |                         |                   |
| ail Server                              | 0               |                       | COM Port: /dev/ttyUSB2   |                         |                   |
| laha Oa LAN                             | -               |                       | Baud Rate: 115200        |                         |                   |
| ake on LAN                              |                 |                       | Submit                   |                         |                   |
| MS                                      | 0               |                       | Mobile Phone Li          | st                      |                   |
|                                         |                 |                       | Mobile Phone: 0939371713 | 1                       |                   |
|                                         |                 |                       | Event Level: Warning -   |                         |                   |
|                                         | - 1             |                       | Add Update Delete        | Test SMS                |                   |
|                                         | - 1             | -                     | Mobile Phone             | Event Level             | _                 |
|                                         |                 | 1                     | 0939371713               | Warning                 |                   |
|                                         |                 | 2                     | 0972635241               | Alarm                   |                   |

#### 4.5. Press the **Test SMS** button to send the test message to the assigned mobile

All technical information contained in this document is the exclusive property of DELTA Electronics, Inc. and may neither be used nor disclosed without its prior written consent.

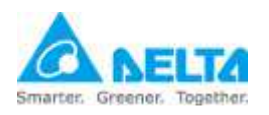

### UPS SNMP IPv6 Card for SMS Installation and Configuration Guide

phone.

All technical information contained in this document is the exclusive property of DELTA Electronics, Inc. and may neither be used nor disclosed without its prior written consent.